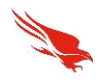

# CrowdStrike QRadar Integration App Installation and User Guide

CrowdStrike Falcon EndPoint Version: 1.0.0

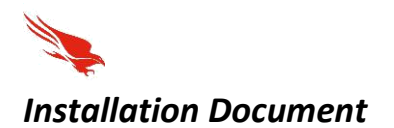

#### Overview:

This document describes how to integrate the QRadar Platform with CrowdStrike to escalating events.

The integration installs to the QRadar platform a set of custom fields which are designed to support the following use cases:

- 1. Ingests and displays detection alerts from CS instance
- 2. Contain systems and Push IOCs
- 3. Investigate detection alerts from CrowdStrike (Event/alert data) by right clicking into alert and opening CS in new window
- 4. Detection status management Ability to change the CrowdStrike status of detections (different detection status available from CrowdStrike)

#### Prerequisites:

Verify that your environment meets the following requirements:

- QRadar platform version is 7.2.8 Patch 14 or later.
- You designated a Master Administrator account on the QRadar platform.
- You downloaded the CrowdStrike integration file, CrowdStrike-Falcon-EndPoint.zip, from the IBM Security App Exchange

#### Install the extension:

Perform the following to install the integration on the QRadar:

- 1. Login to QRadar platform
  - 2. Open the Admin tab and click Extension Management under System Configuration

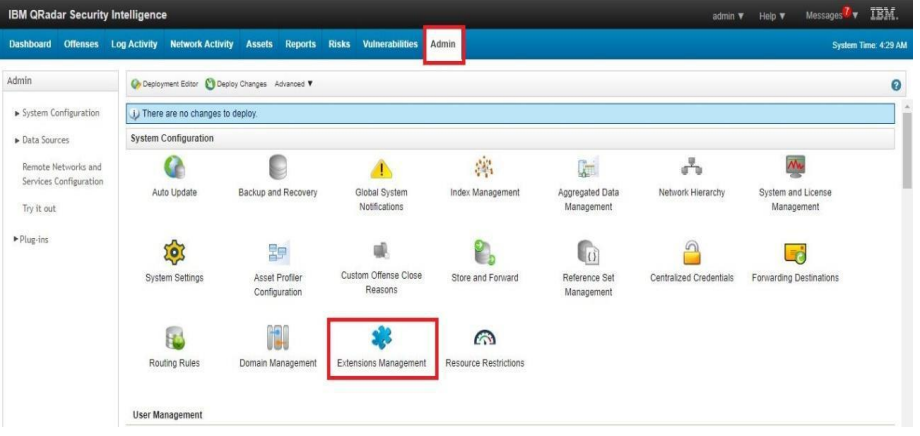

3. Click the Add button

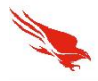

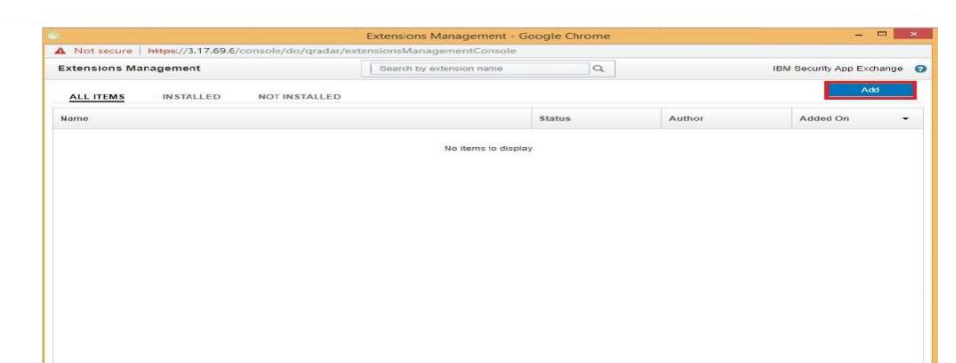

- 4. Browse the downloaded App package which Dev team has sent
- 5. Click Install Immediately and click Add then click the Install

| Install immediately | From local storage: |     |        |
|---------------------|---------------------|-----|--------|
| Install immediately |                     |     | Browse |
|                     | Install immediately |     |        |
|                     |                     | Add | Cance  |

- 6. Please verify whether there are 26 Custom Event Properties and one Log Source a click the *Install button*.
- 7. Once the installation is done, click the **Installed** tab and check whether the app is successfully installed

## Setup the Configuration:

Once the Installation is done navigate to Admin tab and open the "Configure CrowdStrike Falcon EndPoint Integration" icon and provide the Intel API customer ID and Keys using the below steps,

1. Under the Plug-ins click the Configure CrowdStrike Falcon Intel Integration.

| IBM QRadar Security I                         | ntelligence                        |                                 |                | 1 | idmin 🔻 Help 🖲 | Messages <sup>0</sup> | IBM.           |
|-----------------------------------------------|------------------------------------|---------------------------------|----------------|---|----------------|-----------------------|----------------|
| Dashboard Offenses L                          | og Activity Network Activ          | y Assets Reports Risks Vulnerab | bilities Admin |   |                | System                | 1 Time: 9:52 A |
| Admin                                         | Deployment Editor                  | loy Changes Advanced 🔻          |                |   |                |                       | G              |
| <ul> <li>System Configuration</li> </ul>      |                                    |                                 |                |   |                |                       |                |
| <ul> <li>Data Sources</li> </ul>              | Remote Networks and S              | vices Configuration             |                |   |                |                       |                |
| Remote Networks and<br>Services Configuration |                                    |                                 |                |   |                |                       |                |
| Try it out                                    | Remote Networks                    | Remote Services                 |                |   |                |                       |                |
| ▶ Plug-ins                                    | Plug-ins                           |                                 |                |   |                |                       |                |
|                                               | Risk Manager                       |                                 |                |   |                |                       |                |
|                                               | ul,                                | 10k                             |                |   |                |                       |                |
|                                               | Configuration Source<br>Management | Device Import                   |                |   |                |                       |                |
|                                               | Crowd Strike Falcon End            | Point                           |                |   |                |                       |                |
|                                               | Configure CrowdStrike              |                                 |                |   |                |                       |                |
|                                               | Falcon EndPoint<br>Integration     |                                 |                |   |                |                       |                |

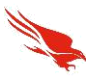

- 2. In the popped-up window provide the below,
  - a) Stream API tab
    - i. Host URL: firehouse.crowdstrike.com
    - ii. APP ID: As provided by a CS representative
    - iii. API Key: As provided by a CS representative
    - iv. API UUID: As provided by a CS representative

# CrowdStrike Falcon EndPoint Configuration

| Host URL                 | APP ID   |  |  |
|--------------------------|----------|--|--|
| firehose.crowdstrike.com | APP ID   |  |  |
| API KEY                  | APP UUID |  |  |
| API KEY                  | APP UUID |  |  |

#### b) Query API tab

- i. Host URL: https://falconapi.crowdstrike.com
- ii. Query API UserName: As provided by a CS representative
- iii. Query API Password: As provided by a CS representative

## CrowdStrike Falcon EndPoint Configuration

| Host URL  | Query API                   | OAUTN2 API |                    |  |
|-----------|-----------------------------|------------|--------------------|--|
| https://f | alconapi.crowds<br>UserName | trike.com  | Ouery API Password |  |
|           |                             |            |                    |  |

Save Reset

- c) OAuth2 API tab
  - i. Host URL: https://api.crowdstrike.com
  - ii. Client ID: As provided by a CS representative
  - iii. Client Secret: As provided by a CS representative

CrowdStrike Falcon EndPoint Configuration

| Host URL  |                  |    |               |  |
|-----------|------------------|----|---------------|--|
| https://a | pi.crowdstrike.c | om |               |  |
| Client ID |                  |    | Client Secret |  |
| Client ID |                  |    | Client Secret |  |

3. Click the Save button

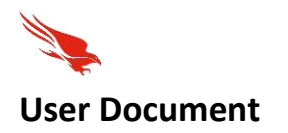

#### Overview:

This document describes how to use the CrowdStrike Falcon Endpoint app functionalities in QRadar platform.

The integration enables the below functionalities.

- 1. QRadar events(in log activity tab) for CrowdStrike Detections.
- 2. Open the CrowdStrike Falcon host link in new window.
- 3. Detection status management Ability to change the CrowdStrike status of the detection.
- 4. Update Containment status.
- 5. Upload IOC into CrowdStrike

#### Prerequisites:

Once app is installed in QRadar Instance, proceed to setup the configuration

 Navigate to the admin tab and open the "Configure CrowdStrike Falcon Endpoint Integration" icon and provide the credentials for Stream API, Query API and OAuth2 API.

# Functionalities:

#### QRadar Events for CrowdStrike Detections:

Once the configuration is saved, app will start polling the CrowdStrike detections as events in QRadar.

1. Navigate to the Log Activity tab and add filter to the log source "CrowdStrike Detection".

| Parameter:             | Operator: |   | Value:             |                                                                   |  |
|------------------------|-----------|---|--------------------|-------------------------------------------------------------------|--|
| Log Source [Indexed] * | Equals    | * | Log Source Filter: | Type to Filter                                                    |  |
|                        |           |   | Ì                  | Anomaly Detection Engine-2 :: grada<br>Asset Profiler-2 :: gradar |  |
|                        |           |   | Log Source:        | CrowdStrike Detection                                             |  |
|                        |           |   |                    | CrowdStrike IoC<br>Custom Rule Engine-8 :: gradar                 |  |

2. The events will start populating in QRadar.

[Please see next page]

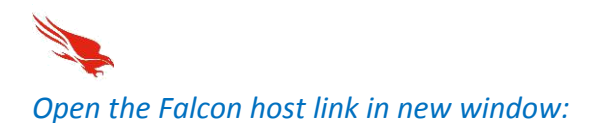

Open the created event for CrowdStrike detection and right click the "FalconHost Link" custom field. It will show "Open CrowdStrike FalconHost URL" menu to open the link in a new window.

| IBM QRadar Se                  | curity Intelligence                                      |                                                                                                    |                                                    | admin           | • He    | p 🔻 Message   | . 12 v IBM.        |
|--------------------------------|----------------------------------------------------------|----------------------------------------------------------------------------------------------------|----------------------------------------------------|-----------------|---------|---------------|--------------------|
| Dashboard Offe                 | nses Log Activity Network Activity Assets Reports        | Risks Vulner                                                                                                    | rabilities Admin                                   |                 |         |               | System Time: 11:56 |
| Return to Event List           | 🕞 Ofunas 🥥 Map Event 🔸 Falas Postive 🔀 Ectant Property 😡 | Previous Olivero                                                                                                    | 🖉 Pint 👔 Oblucation 🖲 🤸 Intel Reports 🥆 Upload IOC |                 |         |               |                    |
| Event Description              | CrowdStrike Execution & Command-Line Interface           |                                                                                                    |                                                    |                 |         |               |                    |
| Magnitude                      | (4)                                                      | Relevance                                                                                                    | 1                                                  | Severity        | 7       | Credibility   | 5                  |
| Username                       | SYSTEM036                                                |                                                                                                    |                                                    |                 |         |               |                    |
| Start Time                     | 2 Apr 2019, 11.28.12                                     | Storage Time                                                                                                    | 2 Apr 2019, 11:28:12                               | Log Source Time | 2 Apr 2 | 019, 11:27:42 |                    |
| Agent ID (custom)              | NIA                                                      |                                                                                                    |                                                    |                 |         |               |                    |
| Command Line<br>(custom)       | C WindowslExplorer EXE                                   |                                                                                                    |                                                    |                 |         |               |                    |
| Computer Name<br>(custom)      | SYSTEM036                                                |                                                                                                    |                                                    |                 |         |               |                    |
| Containment<br>Status (custom) | normal                                                   |                                                                                                    |                                                    |                 |         |               |                    |
| Detect Description<br>(custom) | An unexpected process ran sychost exe                    |                                                                                                    |                                                    |                 |         |               |                    |
| Detect ID (custom)             | ldt 5e53a5b9d3d2472d79b0596f38f94c5e 137442753696        |                                                                                                    |                                                    |                 |         |               |                    |
| Detect Name<br>(custom)        | Suspicious Activity                                      |                                                                                                    |                                                    |                 |         |               |                    |
| FalconHost Link<br>(custom)    |                                                          | and the second second s | Open CrowdStrike FalconHost URL                    |                 |         |               |                    |
| File Path (custom)             | \Device/HarddiskVolume5/Windows                          |                                                                                                    |                                                    |                 |         |               |                    |
| Filename (custom)              | explorer exe                                             |                                                                                                    |                                                    |                 |         |               |                    |

#### Detection status management:

Open the created event for CrowdStrike detection and right click the "Detect ID" custom field. It will show "Update Detection Status" menu to open the link in a new window.

| IBM QRadar Se                  | curity Intelligence                                       |                      |                                                      | admin '         | V Help    | <ul> <li>Messages</li> </ul> | 12 <b>.</b> IBM   |
|--------------------------------|-----------------------------------------------------------|----------------------|------------------------------------------------------|-----------------|-----------|------------------------------|-------------------|
| Dashboard Offe                 | nses Log Activity Network Activity Assets Reports         | Risks Vulnera        | abilities Admin                                      |                 |           | 5                            | ystem Time: 11:59 |
| 17 Return to Event List        | 🐻 Offense 🕜 Map Event 🤸 False Positive 🔓 Extract Property | Previous 🔮 Next      | 📇 Print 👵 Obfuscation 🔻 🥆 Intel Reports 🍾 Upload IOC |                 |           |                              |                   |
|                                |                                                           |                      |                                                      |                 |           |                              |                   |
| Event Description              | CrowdStrike Execution & Command-Line Interface            |                      |                                                      |                 |           |                              |                   |
| Magnitude                      | (4)                                                       | Relevance            | 1                                                    | Severity        | 7         | Credibility                  | 5                 |
| Username                       | SYSTEM036                                                 |                      |                                                      |                 |           |                              |                   |
| Start Time                     | 2 Apr 2019, 11:28:12                                      | Storage Time         | 2 Apr 2019, 11:28:12                                 | Log Source Time | 2 Apr 201 | 19, 11:27:42                 |                   |
| Agent ID (custom)              | N/A                                                       |                      | 1                                                    |                 |           |                              |                   |
| Command Line<br>(custom)       | C:\Windows\Explorer.EXE                                   |                      |                                                      |                 |           |                              |                   |
| Computer Name<br>(custom)      | SYSTEM036                                                 |                      |                                                      |                 |           |                              |                   |
| Containment<br>Status (custom) | normal                                                    |                      |                                                      |                 |           |                              |                   |
| Detect Description<br>(custom) | An unexpected process ran svchost.exe                     |                      |                                                      |                 |           |                              |                   |
| Detect ID (custom)             | Idt:5e53a5b9d3d2472d79b0596f38f94c5e:1374427536           | ate Detection Status |                                                      |                 |           |                              |                   |
| Detect Name<br>(custom)        | Suspicious Activity                                       |                      |                                                      |                 |           |                              |                   |

- Fetch the recent detection status from CrowdStrike and show it in the dropdown.
- To update the detection status, choose any one of the following options in the dropdown (New, In Progress, True Positive, False Positive, Ignored) and click the "Update CS Detection Status" button

CrowdStrike detection status updated successfully.

# CrowdStrike Detection Status Update

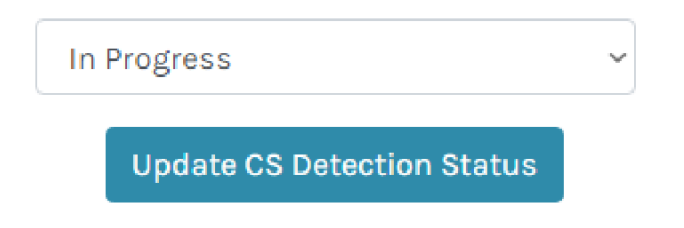

### Update Containment Status:

Open the created event for CrowdStrike detection and right click the "Sensor ID" custom field. It will show "Update Device Contain Status" menu to open the link in a new window.

| IBM QRadar Se                            | curity Intelligence                                                                                                    | admin 🔻 | Help 🔻 | Messages <sup>12</sup> V IBM. |
|------------------------------------------|----------------------------------------------------------------------------------------------------|---------|--------|-------------------------------|
| Dashboard Offe                           | nses Log Activity Network Activity Assets Reports Risks Vulnerabilities Admin                                                      |         |        | System Time: 12:09            |
| Return to Event List                     | 🗟 Offense 🔗 Map Event 🤸 False Positive 👔 Extract Property 🛛 🚱 Previous 🔮 Next 👌 Print 융 Obfuscation 🔻 🔖 Intel Reports 🍗 Upload IOC |         |        | 1                             |
| Pattern<br>Disposition Value<br>(custom) | 0                                                                                                    |         |        |                               |
| Process End Time<br>(custom)             | 2019-03-01 04:26:50                                                                                                    |         |        |                               |
| Process Id<br>(custom)                   | 297804967875                                                                                                    |         |        |                               |
| Process Start<br>Time (custom)           | 2019-03-01 04:26:50                                                                                                    |         |        |                               |
| SHA1 Hash<br>(custom)                    | b642e9fcfac93f219d07bb6d530eb1de9efeb511                                                                                           |         |        |                               |
| SHA256 Hash<br>(custom)                  | d2faf086a07a6a72461d62aa9ccd4b18e4c6b4de253236efba339b5920844fae                                                                   |         |        |                               |
| Sensor ID<br>(custom)                    | 5e53a5b9d3d2472d79b0596f38f94c5c                                                                                                   |         |        |                               |
| Tactic (custom)                          | Execution                                                                                                    |         |        |                               |
| Technique<br>(custom)                    | Command-Line Interface                                                                                                    |         |        |                               |

- Fetch the recent device contain status and host name from CrowdStrike, show it in popup window
- To update the device containment status, choose any one of the options (Contain, Lift Contain) and click the "Update CS device Contain Status" button.
- Once updated in CrowdStrike, the recent status will fetch again and show it in the same window

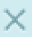

CrowdStrike device contain status updated successfully.

# CrowdStrike Device Contain Status Update

Current Device Contain Status: containment\_pending

Host Name: SYSTEM036

| Select                          | Ŷ |
|---------------------------------|---|
| Update CS Device Contain Status |   |

### Upload IOC:

Open the event and click the "Upload IOC" button on event details top bar. It will open a new window to upload IOCs into CrowdStrike.

- To upload the IOCs into CrowdStrike, choose any one of the Types (sha256/sha1/md5/domain/ipv4/ipv6) and fill in the Value and Description.
- Click on the "Upload IOC" button to upload IOCs into CrowdStrike.

[Continued in next page]

×

| Dashboard Offer                                | nses Log Activity Netwo                                 | wk Activity Assets Repor         | rts Risks Vulnerabil   | ities Admin               |                       |       |                  | System Time                   | e 342 A |
|------------------------------------------------|---------------------------------------------------------|----------------------------------|------------------------|---------------------------|-----------------------|-------|------------------|-------------------------------|---------|
| Return to Event Lat                            | Colores Stap Svert & Fa                                 | ne Positive 👸 Extract Property 🛛 | O Pressa O test        | Print 🔒 Obliacation *     | pland IOC             |       |                  |                               |         |
| Judra emply                                    | PUP 1, 2019, 2.00.09 PM                                 |                                  | average raise          | 1 MAY 1, 4919, 4 22 39 MW | and the second second |       | Log source raise | NUT 1, 2019, 0.00,009 (NUT    | 1.5     |
| Agent ID (custom)                              | NA                                                      |                                  | CrowdStrike - De       | vice Contain Status Up    | odate - Google Cl     | hrome | - 0 ×            |                               |         |
| Command Line<br>(custom)                       | "C:\Windows'System32\ms                                 | A Not secure   https://18        | 8.220.99.12/console/ph | igins/1201/app_proxy/c    | s_upload_joc          |       |                  |                               |         |
| Computer Name<br>(custom)                      | SYSTEM036                                               |                                  |                        |                           |                       |       |                  |                               |         |
| Containment<br>Status (custom)                 | normal                                                  | CROV                             |                        |                           |                       |       |                  |                               |         |
| Detect Description<br>(custom)                 | Msiexec launched with unut<br>command line and the proc |                                  |                        |                           |                       |       |                  | malicious payload. Review the |         |
| Detect ID (custom)                             | kt 5e53a509d3d2472d79b                                  |                                  | Upload IO              | C to Crowd                | Strike Fal            | con   |                  |                               |         |
| Detect Name<br>(custom)                        | Evade Detection                                         |                                  | opidad io              | ie to crowd.              | Junkena               |       |                  |                               |         |
| FalconHost Link<br>(custom)                    | r                                                       |                                  | Турет                  | mdS                       |                       |       |                  |                               |         |
| File Path (custom)                             | Device/HarddiskVolume50                                 |                                  | Value :                |                           |                       |       |                  |                               |         |
| Filename (custom)                              | msienec exe                                             |                                  |                        |                           |                       |       |                  |                               |         |
| IOC Type (custom)                              | NA                                                      |                                  | Description :          |                           |                       |       |                  |                               |         |
| IOC Value<br>(custom)                          | NIA                                                     |                                  |                        |                           |                       |       |                  |                               |         |
| MD5 Hash<br>(custom)                           | 2#37cdf64#507d05c98f6b6                                 |                                  | U                      | pload IOC                 | Reset                 |       |                  |                               |         |
| Machine Domain<br>(custom)                     | SYSTEM036                                               |                                  |                        |                           |                       |       |                  |                               |         |
| Pattern Disposition<br>Description<br>(custom) | Detection, process would h                              |                                  |                        |                           |                       |       |                  |                               |         |
| Pattern Disposition<br>Value (custom)          | 2304                                                    |                                  |                        |                           |                       |       |                  |                               | 1       |
| Process End Time<br>(custom)                   | 2010-03-01 05:07:54                                     |                                  |                        |                           |                       |       |                  |                               |         |
| Process Id                                     | 300885851200                                            |                                  |                        |                           |                       |       |                  |                               |         |

[End of Document]